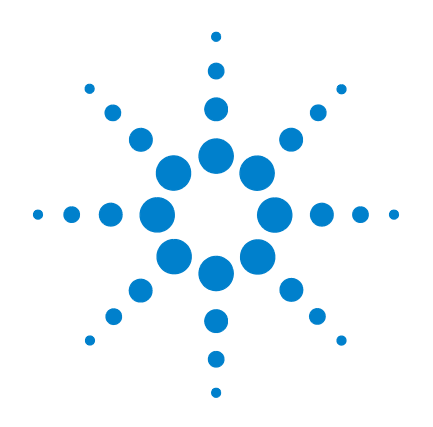

# DMM Modular USB U2741A de Agilent

# Guía del usuario

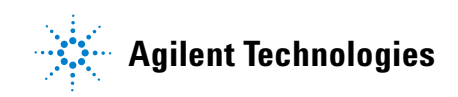

# Notificaciones

© Agilent Technologies, Inc., 2008 - 2012

Queda prohibida la reproducción total o parcial de este manual por cualquier medio (incluyendo almacenamiento electrónico o traducción a un idioma extranjero) sin previo consentimiento por escrito de Agilent Technologies, Inc., de acuerdo con las leyes de copyright estadounidenses e internacionales.

#### Número de parte del manual

#### U2741-90004

#### Edición

Cuarta edición, 4 de mayo de 2012

Agilent Technologies, Inc. 5301 Stevens Creek Blvd. Santa Clara, CA 95051 USA

#### **Reconocimiento de Marcas**

Pentium es una marca comercial registrada en los Estados Unidos por Intel Corporation.

Microsoft, Visual Studio, Windows y MS Windows son marcas comerciales de Microsoft Corporation en los Estados Unidos y en otros países.

#### Garantía

El material incluido en este documento se proporciona en el estado actual y puede modificarse, sin previo aviso, en futuras ediciones. Agilent renuncia, tanto como permitan las leyes aplicables, a todas las garantías, expresas o implícitas, relativas a este manual y la información aquí presentada, incluvendo pero sin limitarse a las garantías implícitas de calidad e idoneidad para un fin concreto. Agilent no será responsable de errores ni daños accidentales o derivados relativos al suministro, uso o funcionamiento de este documento o la información aquí incluida. Si Aqilent y el usuario tuvieran un acuerdo aparte por escrito con condiciones de garantía que cubran el material de este documento y contradigan estas condiciones, tendrán prioridad las condiciones de garantía del otro acuerdo.

#### Licencias tecnológicas

El hardware y el software descritos en este documento se suministran con una licencia y sólo pueden utilizarse y copiarse de acuerdo con las condiciones de dicha licencia.

#### Leyenda de derechos limitados

Derechos limitados del gobierno de los Estados Unidos. Los derechos de software y datos técnicos otorgados al gobierno federal incluyen sólo aquellos otorgados habitualmente a los usuarios finales. Agilent otorga esta licencia comercial habitual de software y datos técnicos de acuerdo con FAR 12.211 (datos técnicos) y 12.212 (software de computación) y, para el Departamento de Defensa, con DFARS 252.227-7015 (datos técnicos - elementos comerciales) y DFARS 227.7202-3 (derechos de software comercial de computación o documentación de software de computación).

# Notificaciones relativas a la seguridad

#### PRECAUCIÓN

Un aviso de **PRECAUCIÓN** indica peligro. Informa sobre un procedimiento o práctica operativa que, si no se realiza o se cumple en forma correcta, puede resultar en daños al producto o pérdida de información importante. En caso de encontrar un aviso de **PRECAUCIÓN** no prosiga hasta que se hayan comprendido y cumplido totalmente las condiciones indicadas.

#### **ADVERTENCIA**

Un aviso de ADVERTENCIA indica peligro. Informa sobre un procedimiento o práctica operativa que, si no se realiza o cumple en forma correcta, podría causar lesiones o muerte. En caso de encontrar un aviso de ADVERTENCIA, interrumpa el procedimiento hasta que se hayan comprendido y cumplido las condiciones indicadas.

# Símbolos de seguridad

Los siguientes símbolos del instrumento y de la documentación indican precauciones que deben tomarse para utilizar el instrumento en forma segura.

|          | Corriente Continua (CC)                                                         | 0               | Apagado (alimentación)                                                                                                    |
|----------|---------------------------------------------------------------------------------|-----------------|----------------------------------------------------------------------------------------------------|
| $\sim$   | Corriente Alterna (CA)                                                          | I               | Encendido (alimentación)                                                                                                    |
| $\sim$   | Corriente continua y alterna                                                    |                 | Precaución, riesgo de electrochoque                                                                                                  |
| 3~       | Corriente alterna de tres fases                                                 |                 | Precaución, peligro (consulte este manual<br>para obtener información específica respecto<br>de cualquier Advertencia o Precaución). |
| <u>+</u> | Terminal de conexión (a tierra)                                                 |                 | Precaución, superficie caliente                                                                                                    |
| (I)      | Terminal de conductor de protección                                             |                 | Posición de salida de un control de empuje<br>bi-estable                                                                             |
| Ъ        | Terminal a marco o chasis                                                       |                 | Posición de entrada de un control de empuje<br>bi-estable                                                                            |
| Å        | Equipotencial                                                                   | CAT II<br>300 V | Protección de sobrevoltaje de 300 V categoría<br>II                                                                                  |
|          | Equipo protegido completamente con<br>doble aislamiento o aislamiento reforzado |                 |                                                                                                    |

#### Información de seguridad general

#### **ADVERTENCIA**

- No utilice el dispositivo si está dañado. Antes de utilizar el dispositivo, inspeccione la carcasa. Busque rajaduras o plástico faltante. No opere el dispositivo cerca de gas explosivo, vapor o polvo.
- Siempre utilice el dispositivo con los cables suministrados.
- Observe todas las leyendas en el dispositivo antes de establecer una conexión.
- Apague el dispositivo y cierre la aplicación antes de conectar las terminales de Entrada/Salida.
- Para las reparaciones del dispositivo, utilice únicamente los repuestos especificados.
- No opere el dispositivo sin la cubierta o si la misma está floja.
- Utilice sólo el adaptador de alimentación suministrado por el fabricante para evitar peligros inesperados.

#### PRECAUCIÓN

- Si el dispositivo se utiliza de una forma no especificada por el fabricante, la protección del dispositivo puede dañarse.
- Para limpiar el dispositivo use siempre un paño seco. No emplee alcohol etílico ni otro líquido volátil para limpiar el dispositivo.
- No bloquee los orificios de ventilación del dispositivo.

# **Condiciones ambientales**

Este instrumento está diseñado para uso en interiores y en un área con baja condensación. La tabla a continuación muestra los requisitos ambientales generales para este instrumento.

| <b>Condiciones ambientales</b>   | Requisitos                   |  |  |  |  |
|----------------------------------|------------------------------|--|--|--|--|
| Temperatura de operación:        | 0 °C a 55 °C                 |  |  |  |  |
| Humedad operativa                | 20 % a 85 % HR sin condensar |  |  |  |  |
| Temperatura de<br>almacenamiento | -20 °C a 70 °C               |  |  |  |  |
| Humedad de almacenamiento        | 5 % a 90 % HR sin condensar  |  |  |  |  |

#### PRECAUCIÓN

El U2741A Multímetro digital modular USB cumple con los siguientes requisitos de seguridad y de EMC.

- IEC 61010-1:2001/EN61010-1:2001 (2nd Edition)
- Canadá: CAN/CSA-C22.2 No. 61010-1-04
- USA: ANSI/UL 61010-1:2004
- IEC 61326-2002/EN 61326:1997+A1:1998+A2:2001+A3:2003
- Canadá: ICES-001:2004
- Australia/Nueva Zelanda: AS/NZS CISPR11:2004

# Marcas regulatorias

| CE<br>ISM 1-A | La marca CE es una marca registrada<br>de la Comunidad Europea. Esta marca<br>CE indica que el producto cumple con<br>todas las Directivas legales europeas<br>relevantes. | <b>C</b><br>N10149 | La marca de verificación C es una<br>marca registrada de la Agencia de<br>administración del espectro de<br>Australia. Representa cumplimiento<br>de las regulaciones de EMC de<br>Australia de acuerdo con las<br>condiciones de la Ley de<br>radiocomunicaciones de 1992. |
|---------------|----------------------------------------------------------------------------------------------------|--------------------|----------------------------------------------------------------------------------------------------|
| ICES/NMB-001  | ICES/NMB-001 indica que este<br>dispositivo ISM cumple con la norma<br>canadiense ICES-001.<br>Cet appareil ISM est confomre a la<br>norme NMB-001 du Canada.              |                    | Este instrumento cumple con el<br>requisito de rotulado de la Directiva<br>WEEE (2002/96/EC). Esta etiqueta<br>adosada al producto indica que no se<br>debe desechar este producto<br>eléctrico/electrónico con los<br>desperdicios del hogar.                              |
| C C US        | La marca CSA es una marca registrada<br>de la Asociación Canadiense de<br>Estándares.                                                                                      |                    |                                                                                                    |

# Directiva 2002/96/EC de equipos electrónicos y eléctricos en los desperdicios (WEEE)

Este instrumento cumple con el requisito de rotulado de la Directiva WEEE (2002/96/EC). Esta etiqueta adosada al producto indica que no se debe desechar este producto eléctrico/electrónico con los desperdicios del hogar.

Categoría del producto:

En cuanto a los tipos de equipos del Anexo 1 de la directiva WEEE, este instrumento se clasifica como "Instrumento de control y supervisión".

A continuación se presenta la etiqueta adosada al producto.

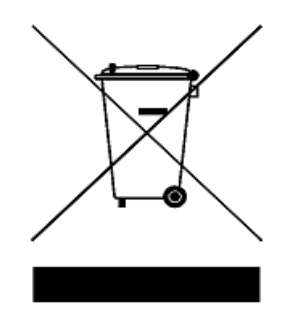

#### No desechar con desperdicios del hogar

Para devolver este instrumento si no lo desea, comuníquese con la oficina de Agilent Technologies más cercana o visite:

www.agilent.com/environment/product

para recibir más información.

### En esta guía...

#### 1 Introducción

En este capítulo se brinda una descripción general del Multímetro digital modular USB U2741A, sus dimensiones y su diseño. Este capítulo también contiene instrucciones acerca de cómo instalar y configurar el U2741A a fin de comenzar a usarlo.

#### 2 Operación y funciones

En este capítulo, conocerá más acerca de las funciones y operaciones que ofrece el U2741A.

#### **3** Tutorial de mediciones

En este capítulo, aprenderá cuáles son las causas más comunes de errores al realizar mediciones y cómo minimizarlos o eliminarlos.

#### 4 Características y especificaciones

En este capítulo se indican las características y las especificaciones del U2741A.

# Declaración de conformidad (DoC)

La Declaración de conformidad (DoC) para este instrumento está disponible en el sitio web. Puede hacer la búsqueda de la DoC por modelo o descripción del producto.

http://regulations.corporate.agilent.com/DoC/search.htm

NOTA

Si no puede encontrar la DoC correspondiente, por favor póngase en contacto con su representante local de Agilent.

# Contenidos

|   | Lista de figuras XIII                                                                                                    |
|---|----------------------------------------------------------------------------------------------------|
|   | Lista de tablas XV                                                                                                    |
| 1 | Introducción 1                                                                                                    |
|   | Introducción 2                                                                                                    |
|   | Breve descripción del producto 3<br>Descripción general del diseño del producto 3                                           |
|   | Dimensiones del producto 5<br>Dimensiones sin topes 5<br>Dimensiones con topes 6                                            |
|   | Elementos incluidos en la compra estándar 7                                                                                 |
|   | Inspección y mantenimiento 8<br>Inspección inicial 8<br>Verificación eléctrica 8<br>Mantenimiento general 9                 |
|   | Instalación y configuración 10                                                                                              |
|   | Configuración de los instrumentos 11<br>Configuración de las 55 clavijas del conector plano 11<br>Instalación del chasis 12 |
| 2 | <b>Operación y funciones</b> 13                                                                                             |
|   | Encendido 14                                                                                                    |
|   | Cómo realizar mediciones 15<br>Medición de Tensión en CC 15<br>Medición de Tensión en CA 17                                 |

#### Contenidos

| Medición de Corriente en CC 18                 |
|------------------------------------------------|
| Medición de Corriente en CA 19                 |
| Medición de Resistencia 20                     |
| Medición de Frecuencia 22                      |
| Prueba de continuidad 23                       |
| Comprobación de diodos 24                      |
| Medición de Temperatura 25                     |
| Restablecimiento del estado del instrumento 27 |
| Cero automático 27                             |
| Rango 27                                       |
| Ajustes predeterminados 29                     |
| Disparar el U2741A 30                          |
| Operación relacionada con el sistema 32        |
|                                                |

#### **3 Tutorial de mediciones** 33

4

Consideraciones de Mediciones de CC 34 Rechazo de ruido 35 Consideraciones de las mediciones de resistencia 38 Mediciones CA 41 Otras funciones principales de medición 44 Errores de medición de frecuencia 44 Mediciones de Corriente en CC 44 Otras fuentes de errores de medición 46 **Características y especificaciones** 49 Características del producto 51

Especificaciones del producto 53

# Lista de figuras

- Figura 1-1 Configuración de clavijas del conector plano de 55 clavijas 11
- Figura 3-1 Error de fuente en modo común 35
- Figura 3-2 Error inducido por bucle de tierra 37
- Figura 3-3 Tensión de carga en mediciones de corriente 45

#### Contenidos

### Lista de tablas

- Tabla 1-1
   Descripción de las clavijas del conector SSI
   11
- Tabla 2-1
   Resumen de los ajustes predeterminados
   29
- Tabla 3-1
   Tensión termoeléctrica para conexiones de metales diferentes
   34
- Tabla 3-2Disipación de alimentación para varios rangos de<br/>resistencia40
- Tabla 3-3
   Formas de las formas de onda y sus parámetros
   41
- Tabla 4-1Precisión de CC53
- Tabla 4-2 Precisión de CA para tensión
   54
- Tabla 4-3 Coeficiente de temperatura para tensión
   55
- Tabla 4-4 Precisión de CA para corriente 1
   55
- Tabla 4-5 Coeficiente de temperatura para corriente
   56
- Tabla 4-6Precisión de frecuencia56
- Tabla 4-7
   Sensitividad de frecuencia para tensión de CA
   56
- Tabla 4-8
   Precisión de temperatura
   57

#### Contenidos

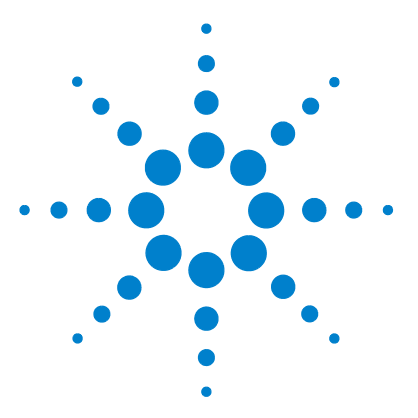

Multímetro digital modular USB U2741A Guía del usuario

# Introducción

Introducción 2 Breve descripción del producto 3 Descripción general del diseño del producto 3 Dimensiones del producto 5 Dimensiones sin topes 5 Dimensiones con topes 6 Elementos incluidos en la compra estándar 7 Inspección y mantenimiento 8 Inspección inicial 8 Verificación eléctrica 8 Mantenimiento general 9 Instalación y configuración 10 Configuración de los instrumentos 11 Configuración de las 55 clavijas del conector plano 11 Instalación del chasis 12

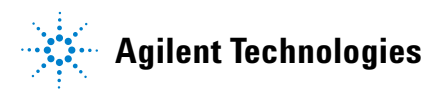

# Introducción

El Multímetro digital modular USB U2741A de Agilent es un DMM de  $5\frac{1}{2}$  dígitos que puede operar en forma independiente o como una unidad modular cuando se utiliza en un chasis.

El U2741A puede realizar las siguientes mediciones:

- DC Volt (Tensión continua)
- AC Volt (Tensión alterna)
- DC Current (Corriente continua)
- AC Current (Corriente alterna)
- Resistance (Resistencia)
- Diodo test (Comprobación de diodos)
- Continuity Test (Prueba de continuidad)
- Temperature (Temperatura)

El U2741Ase controla en forma remota mediante una interfaz USB a través del software Agilent Measurement Manager. El U2741A también puede programarse mediante los controladores suministrados o a través de los comandos SCPI.

# Breve descripción del producto

# Descripción general del diseño del producto

#### Vista superior

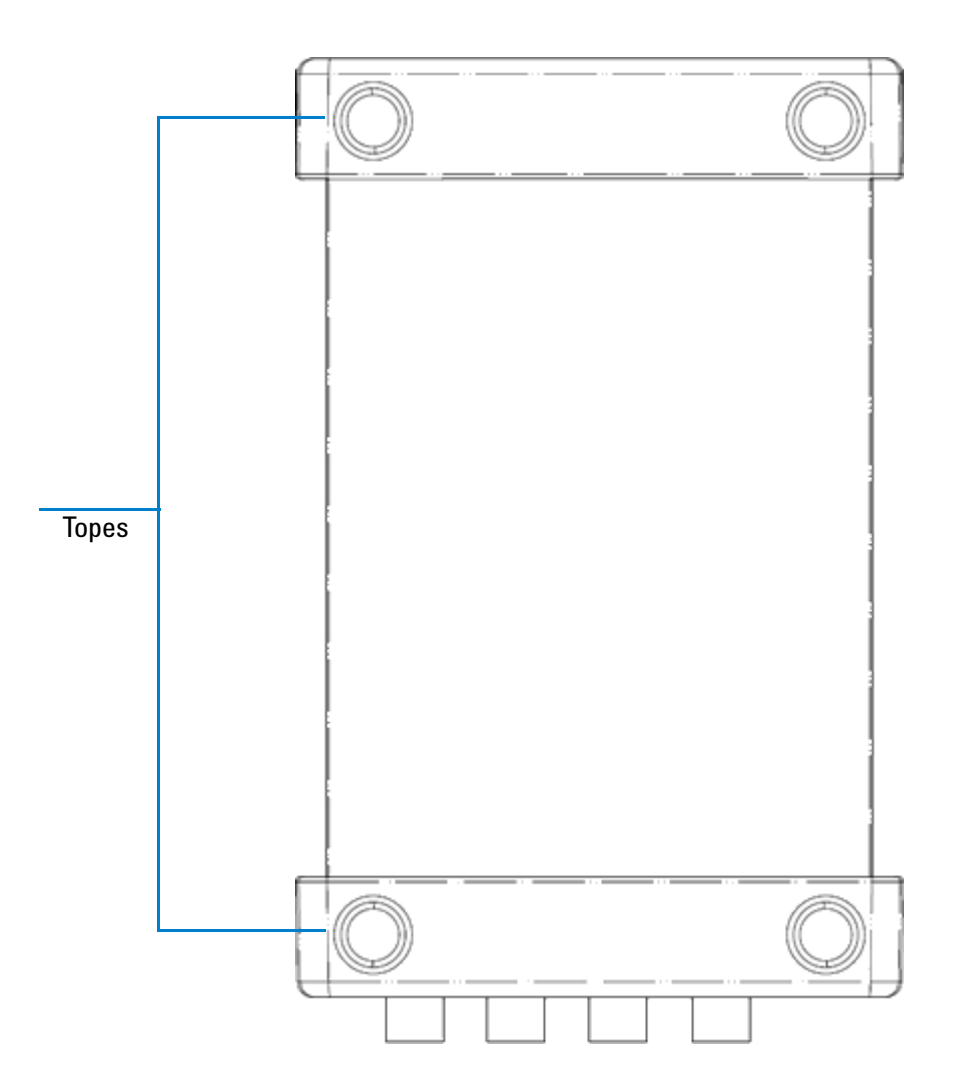

#### Vista frontal

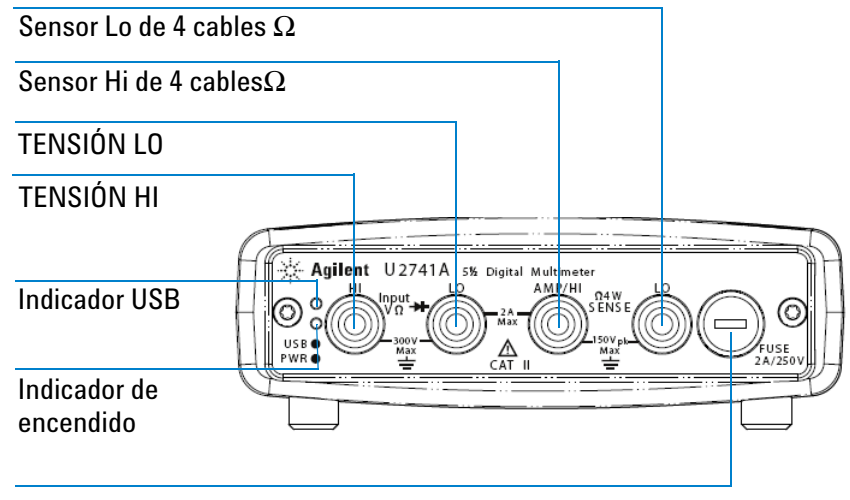

Soportes para fusibles

#### Vista posterior

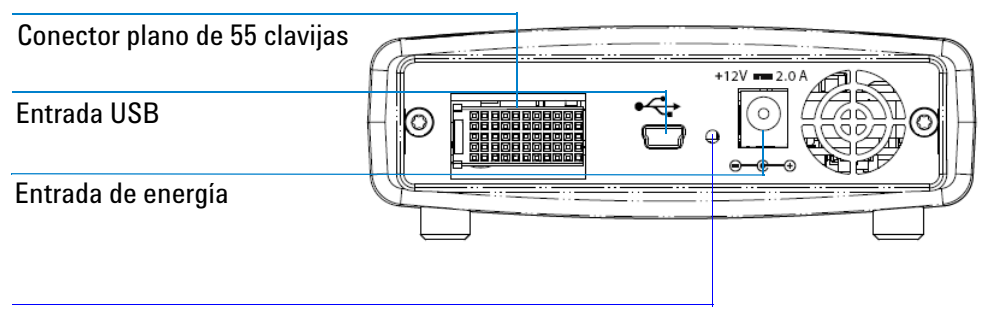

Orificio de fijación para cable USB con mecanismo de cierre

# Dimensiones del producto

# **Dimensiones sin topes**

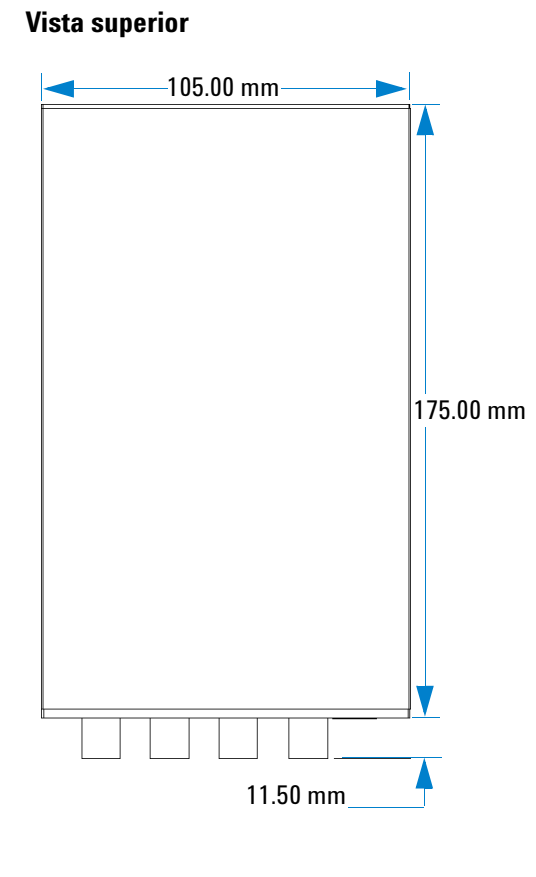

Vista frontal

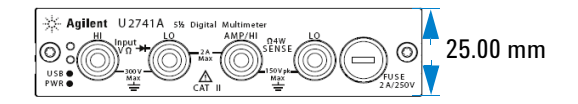

# Dimensiones con topes

#### Vista superior

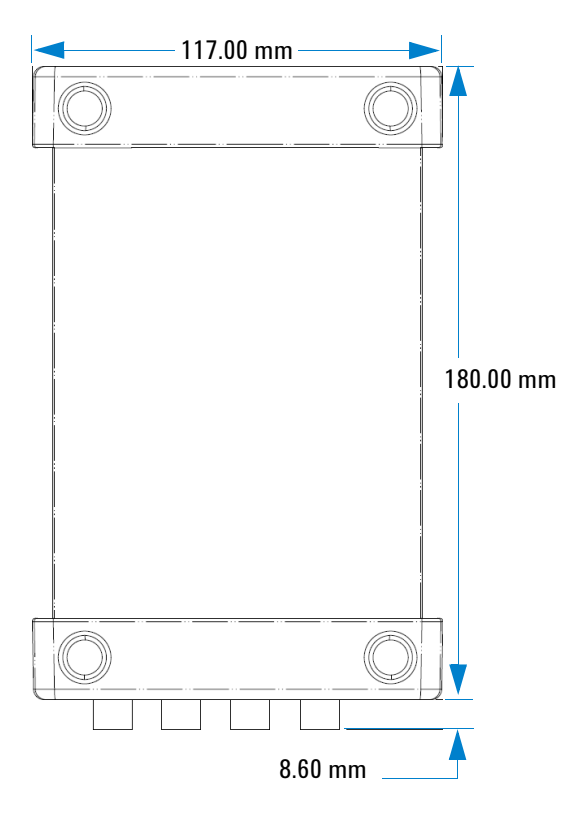

#### Vista frontal

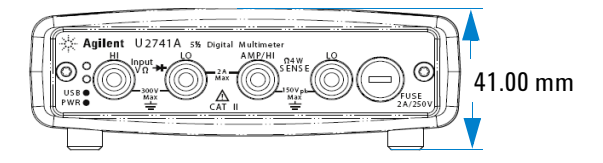

# Elementos incluidos en la compra estándar

Controle si recibió los siguientes elementos con la unidad. Si algo falta o está dañado, comuníquese con la oficina de ventas de Agilent más cercana.

- ✔ Adaptador de CA/CC 2 A de 12 V
- Cable de alimentación
- Cables de prueba estándar
- ✔ Cable para interfaz USB Standard-A a Mini-B
- Kit L-Mount (usado con chasis de instrumentos modulares)
- ✓ Agilent Automation-Ready CD-ROM (contiene Agilent IO Libraries Suite)
- ✔ Guía de inicio rápido de los sistemas y productos modulares USB de Agilent
- ✓ DVD-ROM de referencia de los sistemas y productos modulares USB de Agilent
- ✓ Agilent Measurement Manager Quick Reference Card
- Certificado de calibración

### Inspección y mantenimiento

### Inspección inicial

Cuando reciba su U2741A, inspeccione la unidad para ver si hay algún daño evidente, como terminales rotas o rajaduras, abolladuras y rayones en la carcasa que pueden producirse durante el envío.

En caso de encontrar algún daño, comuníquese de inmediato con la oficina de ventas de Agilent más cercana. El frente de este manual contiene la información sobre la garantía.

Conserve el embalaje original en caso de que deba devolver el U2741A a Agilent en el futuro. Si lleva el U2741A a reparación, adjunte una etiqueta que identifique al dueño y el número de modelo. También incluya una breve descripción del problema.

### Verificación eléctrica

Par los procedimientos de verificación, consulte *Agilent U2741A USB Modular DMM Service Guide*. Los procedimientos verificarán con un alto nivel de confianza que el U2741A funcione de acuerdo con las especificaciones.

# Mantenimiento general

#### Mantenimiento general

| NOTA | Las reparaciones no mencionadas en los manuales del producto modular<br>sólo debe realizarlas personal calificado. |
|------|----------------------------------------------------------------------------------------------------|
|      | 1 Apague el módulo y retire del dispositivo el cable de alimentación y el de E/S.                                  |
|      | 2 Retire el módulo de la carcasa de protección.                                                                    |
|      | <b>3</b> Sacuda cualquier tipo de suciedad que pudo haberse acumulado en el módulo.                                |
|      | <b>4</b> Limpie el modulo con un trapo seco e instale la protección nuevamente en su lugar.                        |

# Instalación y configuración

Siga las instrucciones paso a paso que se muestran en la *Guía de inicio rápido de los sistemas y productos modulares USB de Agilent* para empezar con los preparativos y las instalaciones de su U2741A.

NOTA

Debe instalar el controlador IVI-COM si va a utilizar el U2741A con Agilent VEE Pro, LabVIEW, o Microsoft $^{(\!R\!)}$  Visual Studio $^{(\!R\!)}$ .

# Configuración de los instrumentos

### Configuración de las 55 clavijas del conector plano

El conector plano de 55 clavijas se utiliza cuando el módulo U2741A se coloca en el chasis de instrumentos modulares USB U2781A. Para obtener más detalles, consulte la *Agilent U2781A USB Modular Instrument Chassis User's Guide*.

| GND   | GND    | GND   | GND       | GND   | GND   | GND   | GND   | GND   | GND   | GND    | F |
|-------|--------|-------|-----------|-------|-------|-------|-------|-------|-------|--------|---|
| NC    | NC     | NC    | NC        | NC    | NC    | NC    | NC    | VBUS  | GND   | USB_D- | E |
| GND   | TRIG3  | GND   | TRIG2     | GND   | TRIG1 | GND   | TRIGO | GND   | GND   | USB_D+ | D |
| TRIG4 | GND    | TRIG5 | GND       | TRIG6 | GND   | TRIG7 | GND   | +12 V | +12 V | GND    | C |
| nBPUB | CLK10M | GND   | STAR_TRIG | GA2   | GA1   | GA0   | NC    | +12 V | +12 V | +12 V  | В |
| NC    | NC     | NC    | NC        | NC    | NC    | NC    | NC    | +12 V | +12 V | +12 V  | Α |
| 11    | 10     | 9     | 8         | 7     | 6     | 5     | 4     | 3     | 2     | 1      |   |

Figura 1-1 Configuración de clavijas del conector plano de 55 clavijas

Tabla 1-1 Descripción de las clavijas del conector SSI

| Señal de temporización SSI | Función                                    |  |  |  |
|----------------------------|--------------------------------------------|--|--|--|
| GND                        | Tierra                                     |  |  |  |
| NC                         | No conectada                               |  |  |  |
| VBUS                       | Regeneración de alimentación de bus<br>USB |  |  |  |
| USB_D+, USB_D-             | Par diferencial de USB                     |  |  |  |
| TRIG0~TRIG7                | Bus de disparador                          |  |  |  |

| Señal de temporización SSI | Función<br>Alimentación de +12 V con corriente<br>de 4 A |  |  |  |  |
|----------------------------|----------------------------------------------------------|--|--|--|--|
| +12 V                      |                                                          |  |  |  |  |
| nBPUB                      | Detección de entrada de USB plano                        |  |  |  |  |
| CLK10M                     | Fuente de reloj de 10 MHz                                |  |  |  |  |
| STAR_TRIG                  | Disparador estrella                                      |  |  |  |  |
| GA0, GA1, GA2              | Clavija de dirección geográfica                          |  |  |  |  |

Tabla 1-1 Descripción de las clavijas del conector SSI

### Instalación del chasis

El kit L-Mount debe instalarse en su módulo U2741A.

A continuación se describen procedimientos sencillos para instalar el kit L-Mount y su módulo en el chasis.

- 1 Abra el paquete del kit L-Mount.
- 2 Retire el modulo U2741A de la carcasa de protección.
- **3** Con un destornillador Phillips, ajuste el kit L-Mount a su módulo U2741A.
- **4** Inserte su módulo U2741A en el chasis U2781A con el conector plano de 55 clavijas ubicado en la parte inferior del módulo.
- **5** Una vez colocado el módulo en el chasis, ajuste los tornillos del kit L-Mount para asegurar la conexión.

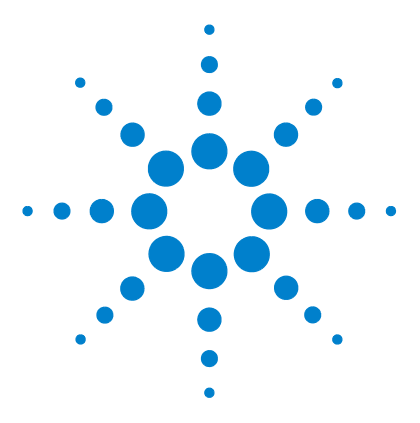

Multímetro digital modular USB U2741A Guía del usuario

# **Operación y funciones**

2

Encendido 14 Cómo realizar mediciones 15 Medición de Tensión en CC 15 Medición de Tensión en CA 17 Medición de Corriente en CC 18 Medición de Corriente en CA 19 Medición de Resistencia 20 Medición de Frecuencia 22 Prueba de continuidad 23 Comprobación de diodos 24 Medición de Temperatura 25 Restablecimiento del estado del instrumento 27 Cero automático 27 Rango 27 Ajustes predeterminados 29 Disparar el U2741A 30 Operación relacionada con el sistema 32 Condiciones de error 32

Este capítulo contiene instrucciones acerca de cómo configurar el Multímetro digital modular USB U2741A para realizar operaciones de medición, utilizando el panel frontal del software o enviando comandos SCPI de manera remota mediante la interfaz USB.

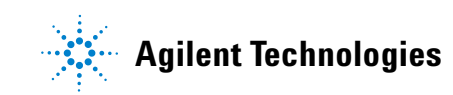

# Encendido

Tome nota de lo siguiente cuando encienda el U2741A.

- El U2741A sólo puede operarse a través de una interfaz USB.
- Antes de poder controlar el U2741A, debe instalar el controlador de hardware e IO Libraries Suite 14.2 o superior. Ambos se incluyen con la compra del U2741A. Consulte la *Guía de inicio rápido de los sistemas y productos modulares USB de Agilent* para el procedimiento de instalación.
- En el panel frontal del U2741A, hay dos indicadores LED. Consulte el Capítulo 1, "Descripción general del diseño del producto" en la página 3.
- El indicador de encendido se ilumina cuando se enciende el U2741A. Si hay un error del sistema, parpadeará.
- El indicador USB sólo parpadeará cuando haya intercambio de datos entre el U2741A y la PC.

Puede controlar su U2741A mediante el AMM para U2741A o mediante comandos SCPI enviados a través de la interfaz USB desde sus propios programas.

El dispositivo U2741A de Agilent cumple con las normas y convenciones de sintaxis de los comandos SCPI.

Puede determinar la versión del idioma SCPI del U2741A enviando el comando SYSTem:VERSion? desde la interfaz remota.

Para obtener un descripción completa de la sintaxis SCPI del U2741A, consulte *Agilent U2741A Programmer's Reference*.

# Cómo realizar mediciones

Las siguientes páginas muestran cómo realizar mediciones y cómo seleccionar las operaciones de medición desde el panel frontal para cada operación de medición.

### Medición de Tensión en CC

La función de medición de Tensión en CC posee las siguientes características:

- Se puede seleccionar entre cinco rangos: 100 mV, 1 V, 10 V, 100 V y 300 V, o rango automático.
- La impedancia de entrada es  $10 \text{ M}\Omega$  para todos los rangos (típico).
- La protección de entrada es 300 V en todos los rangos (terminal HI).

Realice la conexión como se muestra a continuación.

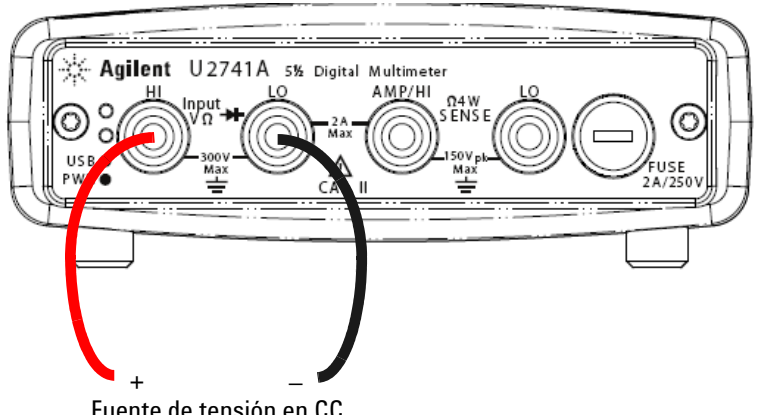

Fuente de tensión en CC

#### 2 Operación y funciones

#### **Operación de Agilent Measurement Manager**

Seleccione la función **DCV** (tensión en CC) y el rango deseado. Se debe seleccionar un rango acorde para obtener la mejor resolución de la medición. La lectura se muestra y actualiza constantemente.

#### **Comandos SCPI**

Los siguientes ejemplos muestran cómo realizar una medición de tensión en CC utilizando comandos SCPI.

MEASure[:VOLTage]:DC?

### Medición de Tensión en CA

La función de medición de tensión en CA posee las siguientes características:

- Se puede seleccionar entre cinco rangos: 100 mVrms, 1 Vrms, 10 Vrms, 100 Vrms, y 250 Vrms, o rango automático.
- Mide los rms reales acoplados a CA .
- Mide dentro de la precisión estipulada a un factor de cresta de 5:1 como máximo (en escala completa).
- La impedancia de entrada es de 1 M $\Omega$  ± 2% en paralelo con menos de 120 pF de capacitancia en todos los rangos.

Realice la conexión como se muestra a continuación.

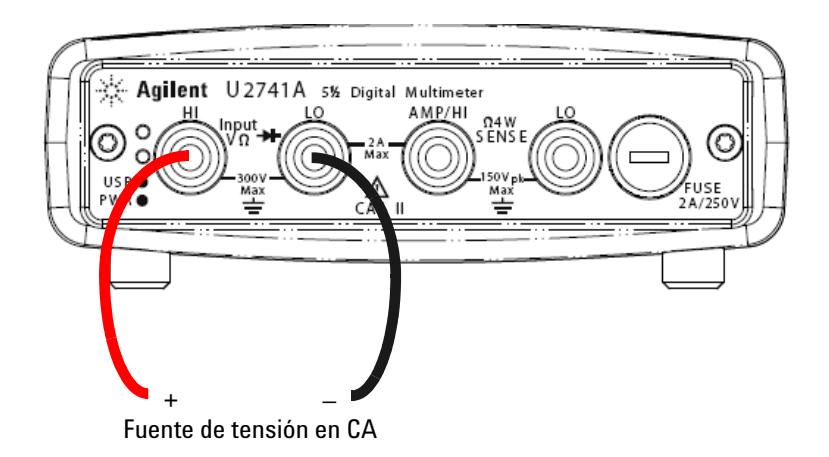

#### Operación de Agilent Measurement Manager

Seleccione la función **ACV** (tensión en CA) y el rango deseado. Se debe seleccionar un rango acorde para obtener la mejor resolución de la medición. La lectura se muestra y actualiza constantemente.

#### **Comandos SCPI**

Los siguientes ejemplos muestran cómo realizar una medición de tensión en CA utilizando comandos SCPI.

MEASure[:VOLTage]:AC?

### Medición de Corriente en CC

La función de medición de corriente en CC posee las siguientes características:

- Se puede seleccionar entre tres rangos: 10 mA, 100 mA, 1 A y 2 A o, rango automático.
- El fusible de protección de entrada es de 2A, y el rango de tensión es de 250 V en todos los rangos.

Agilent U2741A 5% Digital Multimeter H Input + 0 USB 0 USB 0 WR 0 CAT II CAT II

Realice la conexión como se muestra a continuación.

Fuente de Corriente en CC

#### Operación de Agilent Measurement Manager

Seleccione la función **DCI** y el rango deseado. Se debe seleccionar un rango acorde para obtener la mejor resolución de la medición. La lectura se muestra y actualiza constantemente.

#### **Comandos SCPI**

Los siguientes ejemplos muestran cómo realizar una medición de corriente en CC utilizando comandos SCPI.

MEASure:CURRent[:DC]?

### Medición de Corriente en CA

La función de medición de corriente en CA posee las siguientes características:

- Se puede seleccionar entre tres rangos: 10 mA, 100 mA, 1 A y 2 A o, rango automático.
- Mide el valor de los rms reales.

Realice la conexión como se muestra a continuación.

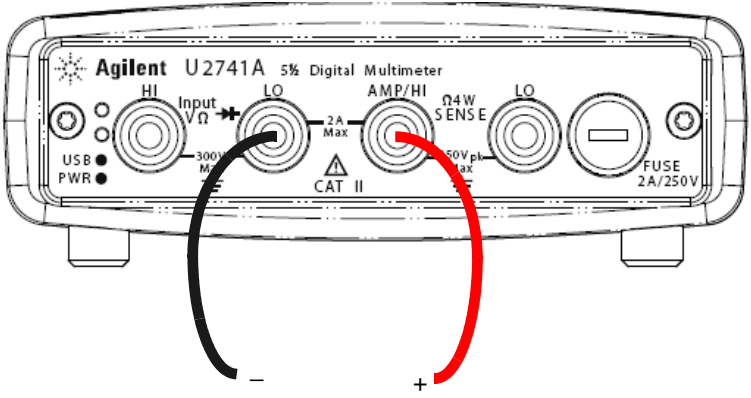

Fuente de Corriente en CA

#### **Operación de Agilent Measurement Manager**

Seleccione la función **ACI** y el rango deseado. Se debe seleccionar un rango acorde para obtener la mejor resolución de la medición. La lectura se muestra y actualiza constantemente.

#### **Comandos SCPI**

Los siguientes ejemplos muestran cómo realizar una medición de corriente en CA utilizando comandos SCPI.

MEASure:CURRent:AC?

### Medición de Resistencia

La función de medición de resistencia posee las siguientes características:

- Se puede seleccionar entre siete rangos:  $100 \Omega$ ,  $1 k\Omega$ ,  $10 k\Omega$ ,  $100 \text{ k}\Omega$ ,  $1 \text{ M}\Omega$ ,  $10 \text{ M}\Omega$ ,  $y 100 \text{ M}\Omega$  o, rango automático.
- Admite mediciones de resistencia de dos y cuatro cables.
- La tensión de circuito abierto se limita a menos de 4.5 V en todos los rangos.

La imagen a continuación muestra una conexión de dos cables para la medición de resistencia.

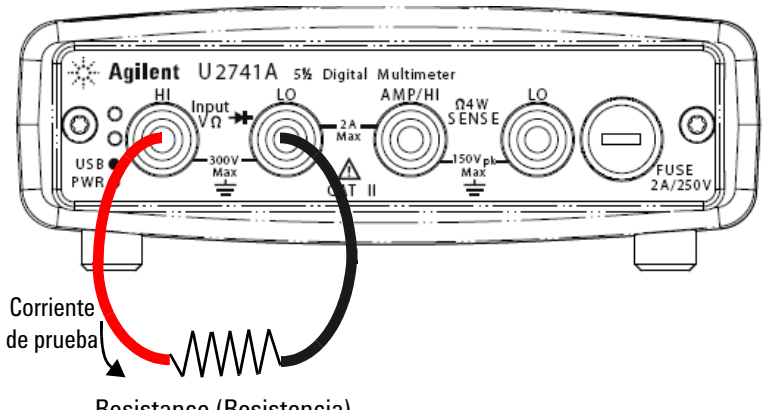

**Resistance** (Resistencia)
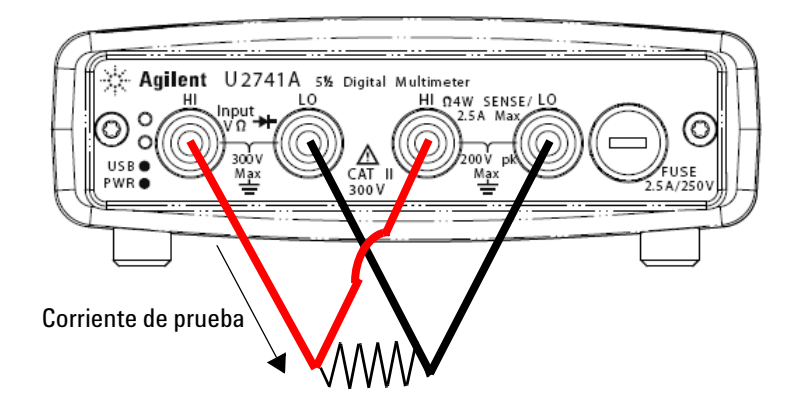

La imagen a continuación muestra una conexión de cuatro cables para la medición de resistencia.

#### **Operación de Agilent Measurement Manager**

Seleccione la función de **2 cables**  $\Omega$  y el rango deseado para la medición de resitencia con dos cables. Seleccione la función de **4 cables**  $\Omega$  y el rango deseado para la medición de resitencia con cuatro cables. Se debe seleccionar un rango acorde para obtener la mejor resolución de la medición. La lectura se muestra y actualiza constantemente.

#### **Comandos SCPI**

Los siguientes ejemplos muestran cómo realizar una medición de resistencia utilizando comandos SCPI.

Dos cables:MEASure:RESistance?

Cuatro cables: MEASure: FRESistance?

## Medición de Frecuencia

La función de medición frecuencia posee las siguientes características:

- El rango se basa en la amplitud de la señal.
- Utiliza una técnica de conteo recíproco como método de medición.
- Puede establecerse el tiempo de control a 0.1 ó 1 segundo de la señal de entrada.

Realice la conexión como se muestra a continuación.

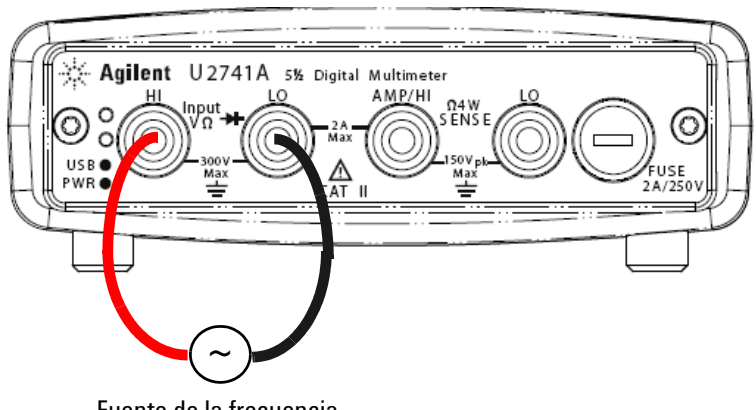

Fuente de la frecuencia

#### Operación de Agilent Measurement Manager

Seleccione la función **Freq** y el rango deseado. La lectura se muestra y actualiza constantemente.

#### **Comandos SCPI**

Los siguientes ejemplos muestran cómo realizar una medición de frecuencia utilizando comandos SCPI.

MEASure: FREQuency?

### Prueba de continuidad

La función de prueba de continuidad posee las siguientes características:

- Utiliza una fuente de corriente constante de 1 mA  $\pm$  0.2%.
- La tensión del circuito abierto se limita a menos de 4.5 V en todos los rangos.
- El umbral de Continuidad se fija en 10  $\Omega$ .
- El tiempo de respuesta es de 60 muestras por segundo.

Realice la conexión como se muestra a continuación.

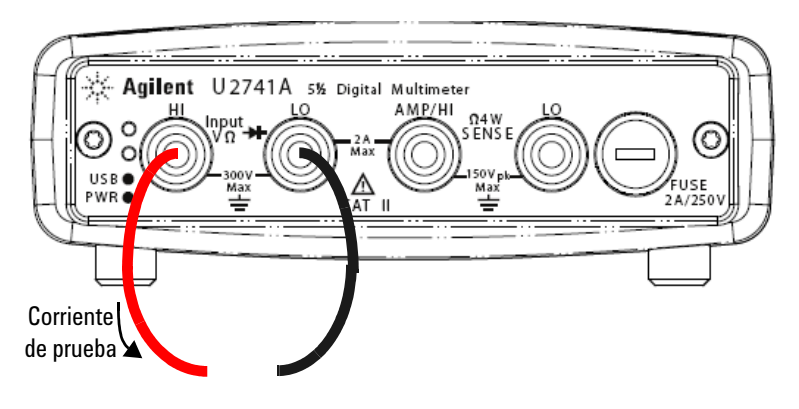

Circuito abierto o cerrado

#### **Operación de Agilent Measurement Manager**

Seleccione la función **Cont-**)). La lectura se muestra y actualiza constantemente.

#### **Comandos SCPI**

Los siguientes ejemplos muestran cómo realizar una medición de prueba de continuidad utilizando comandos SCPI.

MEASure: CONTinuity?

## Comprobación de diodos

La función de comprobación de diodos posee las siguientes características:

- Utiliza una fuente de corriente constante de 1 mA  $\pm$  0.2%.
- La tensión del circuito abierto se limita a menos de 4.5 V en todos los rangos.
- El tiempo de respuesta es de 60 muestras por segundo.

Realice la conexión como se muestra a continuación.

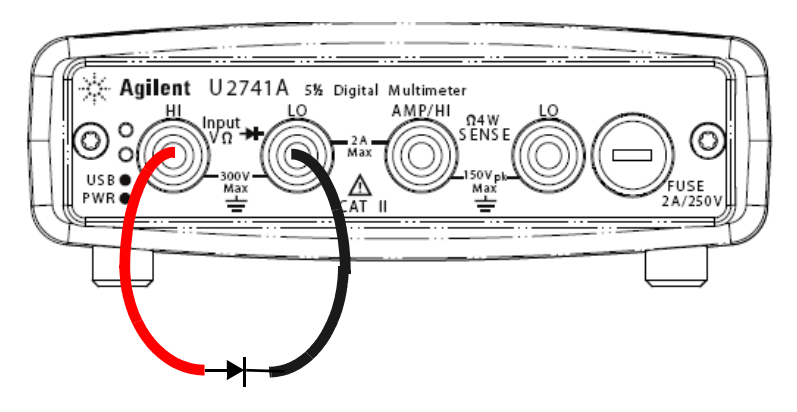

Polarización directa

#### Operación de Agilent Measurement Manager

Seleccione la función **Diode**  $\rightarrow$  . La lectura se muestra y actualiza constantemente.

#### **Comandos SCPI**

Los siguientes ejemplos muestran cómo realizar una medición de comprobación de diodos utilizando comandos SCPI.

MEASure:DIODe?

## Medición de Temperatura

La función de medición de temperatura posee las siguientes características:

- El rango de la medición depende del tipo de sensor de temperatura utilizado. Para obtener especificaciones detalladas de los sensores de temperatura consulte la Tabla 4-8 en la página 57.
- Las mediciones se encuentran en rango automático para sondas de resistencia térmica de 5 k $\Omega$
- Admite el sensor de resistencia térmica.

Agilent U2741A 5½ Digital Multimeter HI Input USB ● 300V WR ● 4 HI Input HI Input HI Input Max HI Input HI Input HI

Realice la conexión como se muestra a continuación.

Sensor de resistencia térmica

#### **Operación de Agilent Measurement Manager**

Seleccione la función **Temp** y el tipo de termopar que utilizará. La lectura se muestra y actualiza constantemente.

#### 2 Operación y funciones

#### **Comandos SCPI**

Los siguientes ejemplos muestran cómo realizar una medición de temperatura utilizando comandos SCPI.

MEASure:TEMPerature? THER //Se utiliza para las mediciones de resistencia térmica

## Restablecimiento del estado del instrumento

El U2741A guarda de manera automática la última configuración cada vez que se produce un corte de electricidad y cuando se lo vuelve a encender se reinicia en este último estado.

### Cero automático

Cuando se *activa* la función cero automático, el DMM internamente desconecta la señal de entrada tas cada medición y vuelve a la *medición cero*. Luego sustrae la medición cero de la lectura que precede. Esto evita que la tensión de compensación presente en el circuito de entrada del DMM afecte la precisión de la medición.

Esto solamente se aplica a las mediciones de tensión en CC, corriente en CC, ohms de dos cables y de temperatura.

#### **Comandos SCPI**

Los siguientes comandos se utilizan para establecer la función cero automático:

```
VOLTage:CERO:AUTO {OFF|ON}
CURRent:CERO:AUTO {OFF|ON}
RESistance:CERO:AUTO {OFF|ON}
TEMPerature:CERO:AUTO {OFF|ON}
```

### Rango

Puede permitir que el DMM automáticamente seleccione el rango usando *rango automático* o puede seleccionar un rango fijo usando *rango manual*. Es conveniente utilizar el rango automático ya que el DMM selecciona de manera automática el rango adecuado para cada medición. Sin embargo puede utilizar el rango manual para realizar mediciones más rápidas, ya que el DMM no debe determinar qué rango utilizar para cada medición. • Umbrales del rango automático:

Rango menor a: <10% del rango Rango mayor a: >120% del rango

- En el rango manual, si la señal de entrada es superior a lo que el rango presente puede medir, el DMM ofrece una indicación de sobrecarga: "9.9E+37" desde la interfaz remota. Para el rango automático, el DMM ofrece una indicación de sobrecarga "9.9E+37" si la señal de entrada es superior al rango de medición más alto.
- El rango para pruebas de continuidad (rango de 1 k $\Omega$ ) y para comprobación de diodo (rango de 1 Vcc con una salida de fuente de corriente de 1 mA) es fijo.

#### **Comandos SCPI**

Puede configurar el rango utilizando cualquiera de los siguientes comandos:

```
CONFigure:<function>{<range>|MIN|MAX|AUTO},
{<resolution>|MIN|MAX|DEF}
MEASure:<function>?{<range>|MIN|MAX|AUTO},
{<resolution>|MIN|MAX|DEF}
<function>:RANGe {<range>|MINimum|MAXimum|AUTO}
```

```
<function>:RANGe:AUTO {OFF | ON}
```

# Ajustes predeterminados

La tabla a continuación resume los ajustes del U2741A tal como se los recibe de fábrica, al encenderse o tras recibir el comando \*RST mediante la interfaz remota USB.

| Parámetro Configuración de fábri                             |                 | Encendido/Restauración                                 |
|--------------------------------------------------------------|-----------------|--------------------------------------------------------|
| Configuración de medición                                    |                 |                                                        |
| Función                                                      | DCV             | DCV                                                    |
| Rango                                                        | AUTO            | AUTO                                                   |
| Resolución                                                   | 5½ dígitos      | 5½ dígitos                                             |
| Unidad de temperatura                                        | °C              | Configuración del usuario                              |
| Operación de disparo                                         |                 |                                                        |
| Origen del disparo                                           | Disparo Auto    | Disparo Auto                                           |
| Operación relacionada con el sistema                         |                 |                                                        |
| Memoria al apagarse                                          | Desactivado     | Configuración del usuario                              |
| Estados almacenados                                          | 0-10 eliminados | Sin cambio                                             |
| Lectura del búfer de salida                                  | Eliminada       | Eliminada                                              |
| Cola de error                                                | Eliminada       | Eliminada                                              |
| Eliminar estado al encender                                  | Activado        | Configuración del usuario                              |
| Estado de los registros, máscaras y<br>filtros de transición | Eliminada       | Eliminado en el estado encendido,<br>eliminar activado |
| Calibración                                                  |                 |                                                        |
| Estado de la calibración                                     | Seguro          | Configuración del usuario                              |
| Valor de la calibración                                      | 0               | Sin cambio                                             |
| Cadena de calibración                                        | Eliminada       | Sin cambio                                             |

#### Tabla 2-1 Resumen de los ajustes predeterminados

# Disparar el U2741A

Al encenderse, la fuente de disparo predeterminada es inmediata. Para realizar una medición, siga los pasos a continuación:

- Configure el U2741A seleccionando la función, el rango, resolución, etc.
- Especifique la fuente de disparo del DMM. Puede seleccionar un disparo de bus de software o un disparo interno inmediato (fuente de disparo predeterminada).
- Asegúrese de que el U2741A se encuentre en el estado aguardar disparo, para aceptar un disparo desde la fuente especificada.

#### **Disparo inmediato**

En el modo de disparo inmediato, la señal de disparo siempre está presente. Cuando coloca al U2741A en el estado Aguardar disparo, el disparo sucede de manera inmediata. Esta es la fuente de disparo predeterminada.

#### **Comando SCPI**

El siguiente comando configura la fuente de disparo a inmediata:

TRIGger:SOURce IMMediate

#### Disparo de bus de software

El modo disparo de bus se inicia al enviar un comando de disparo de bus, luego de seleccionar BUS como la fuente de disparo.

#### **Comando SCPI**

El siguiente comando configura la fuente de disparo a bus:

TRIGger:SOURce BUS

Loa comandos MEASure? y READ? sobrescriben el disparo BUS y disparan el DMM, de allí se obtiene una medición.

El comando INITiate cambia el estado del disparo a Aguardar disparo. Las mediciones comenzarán cuando las condiciones del disparo especificado sean satisfactorias.

#### **Disparo estrella**

El disparo estrella sólo se utiliza cuando el U2741A está conectado en el chasis de instrumentos modulares U2781A. Se utiliza para disparar unidades modulares múltiples en el chasis.

#### **Comando SCPI**

TRIGger:SOURce STRG

#### Estado de sincronización

Sirve para configurar la sincronización de unidades U2741A múltiples (únicamente slave) cuando se utiliza en el chasis de instrumentos modulares U2781A. Sólo se puede asignar un master por vez.

#### **Comando SCPI**

CONFigure:SSI {NONE|SLAVe}

Consulte *Agilent U2741A Programmer's Reference* para obtener un descripción completa de la sintaxis de dichos comandos.

# Operación relacionada con el sistema

Esta sección ofrece información acerca de temas relacionados con el sistema, tales como realizar una calibración automática de rutina y leer condiciones de errores.

## **Condiciones de error**

Se puede almacenar un registro de hasta 20 errores en la cola de errores del U2741A. Consulte la guía de programación para obtener más información sobre los mensajes de error.

#### Operación de Agilent Measurement Manager

Aparecerá un mensaje cuando se produzca un error mientras se opera el U2741A con el AMM.

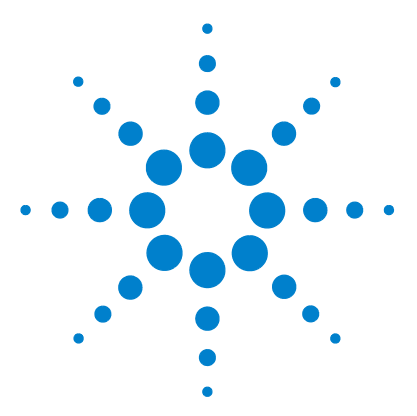

Multímetro digital modular USB U2741A Guía del usuario

# Tutorial de mediciones

3

Consideraciones de Mediciones de CC 34 Rechazo de ruido 35 Consideraciones de las mediciones de resistencia 38 Mediciones CA 41 Otras funciones principales de medición 44 Errores de medición de frecuencia 44 Mediciones de Corriente en CC 44 Otras fuentes de errores de medición 46

El dispositivo U2741A de Agilent puede realizar mediciones precisas, pero para poder lograr la mejor precisión, debe realizar los pasos necesarios a fin de eliminar los errores potenciales de medición. Este capítulo describe los errores más comunes encontrados en las mediciones y ofrece sugerencias para ayudarlo a evitar dichos errores o minimizarlos.

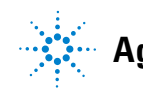

# **Consideraciones de Mediciones de CC**

#### Errores de EMF térmicos

La tensión termoeléctrica es una de las fuentes más comunes de errores en mediciones de tensión en CC a bajo nivel. La tensión termoeléctrica se genera cuando realiza conexiones de circuitos con diferentes metales y temperaturas.

Cada empalme de metales forma un termopar, que genera una tensión proporcional a la temperatura del empalme. Debe tomar las precauciones necesarias a fin de minimizar la tensión del termopar y las variaciones de temperatura en las mediciones de tensión de bajo nivel. Las mejores conexiones se forman utilizando conexiones de cobre con cobre enruladas, ya que las terminales de entrada del DMM son de aleación de cobre. La tabla a continuación muestra las tensiones termoeléctricas más comunes para las conexiones entre metales diferentes.

| Cobre a -                  | Aproximado. mV /°C | Cobre a -                 | Aproximado. mV/°C |
|----------------------------|--------------------|---------------------------|-------------------|
| Soldadura<br>cadmio-estaño | 0.2                | Aluminio                  | 5                 |
| Cobre                      | <0.3               | Soldadura<br>estaño-plomo | 5                 |
| Oro                        | 0.5                | Kovar o<br>aleación 42    | 40                |
| Plata                      | 0.5                | Silicona                  | 500               |
| Bronce                     | 3                  | Cobre-Óxido               | 1000              |
| Berilio                    | 5                  |                           |                   |

| Tabla 3-1 | Tensión termoeléctrica | para conexiones | de metales di | iferentes |
|-----------|------------------------|-----------------|---------------|-----------|
|-----------|------------------------|-----------------|---------------|-----------|

## Rechazo de ruido

#### Rechazo de tensión de ruidos de la entrada de alimentación

Una propiedad importante de integrar los conversores análogos a digital (A/D), es su capacidad para rechazar el ruido relacionado con la entrada de alimentación que se presenta en las señales de entrada de CC. Se lo denomina rechazo del ruido en modo normal, o NMR El DMM logra el NMR midiendo la entrada promedio de CC "integrándola" en un número entero de ciclos de entrada de alimentación.

#### Rechazo de modo común (CMR)

De manera ideal, un DMM debe estar aislado completamente de los circuitos con referencia a tierra. Sin embargo, hay una resistencia finita entre la terminal LO de entrada del DMM y la toma a tierra, tal como se describe a continuación. Esto puede causar errores al medir bajas tensiones que están flotando en relación con la toma a tierra.

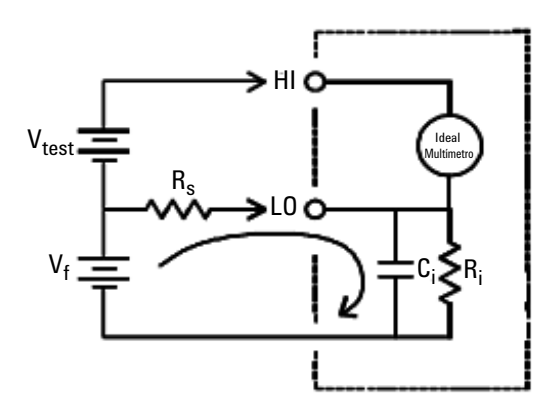

$$\begin{split} V_f &= \text{Tensión flotante} \\ R_s &= \text{Desequilibrio de resistencia de la fuente del} \\ R_i &= \text{Resistencia de aislamiento del DMM (LO-Tierra)} \\ C_i &= \text{Capacitancia de entrada del DMM} \\ \text{Error (v)} &= \frac{V_f \times R_s}{R_s + R_i} \end{split}$$

Figura 3-1 Error de fuente en modo común

#### 3 Tutorial de mediciones

#### Ruido causado por bucles magnéticos

Si está realizando mediciones cerca de campos magnéticos, se recomienda evitar inducir tensión en las conexiones de medición. Un conductor que lleva alta corriente es una fuente común de campos magnéticos. Puede utilizar conexiones de cables de par trenzados al DMM para reducir el área de bucle de entrada de ruido, o colocar los cables de prueba tan cerca como sea posible. Los cables de prueba flojos o que vibran también provocan errores de tensión. Ate los cables de prueba de manera segura cuando opere cerca de campos magnético. Cuando sea posible, utilice materiales de protección magnética, o aumente la distancia desde la fuente magnética a fin de minimizar el error.

#### Ruido causado por bucle de tierra

Al medir la tensión en circuitos en donde el DMM y el dispositivo en prueba se referencian a una conexión a tierra común, se forma un bucle de tierra. Tal como se muestra in la Figura 3-2, cualquier diferencia de tensión entre los dos puntos de referencia a tierra ( $V_{ground}$ ) harán que la corriente fluya a través de los cables de medición. Esto ocasiona ruido y tensión de compensación (generalmente relacionados con la entrada de alimentación), que se agregan a la tensión medida.

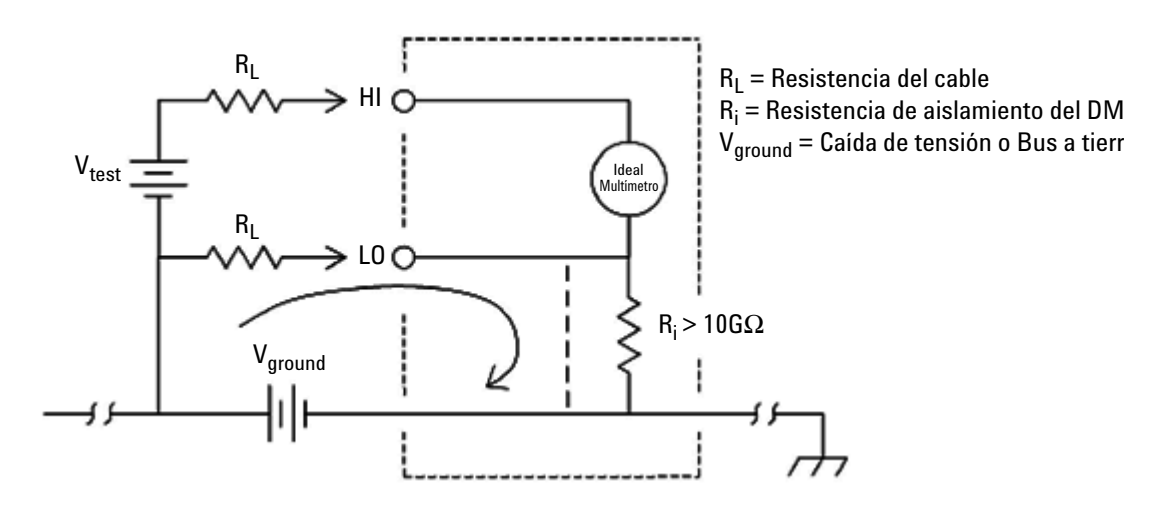

Figura 3-2 Error inducido por bucle de tierra

La mejor manera de eliminar bucles a tierra es aislar el DMM de la tierra, para ello es preciso no conectar a tierra las terminales de entrada. Si el DMM debe tener referencia a tierra, conéctelo junto con el dispositivo en prueba al mismo punto de conexión a tierra común. También conecte el DMM junto con el dispositivo en prueba a la misma toma eléctrica si es posible.

# Consideraciones de las mediciones de resistencia

Al medir resistencia, la corriente de prueba fluye desde la terminal de entrada HI a través de la resistencia que se está midiendo. El DMM siente de manera interna la caída de tensión a lo largo de la resistencia que se está midiendo. Por lo tanto, también se mide la resistencia del cable de prueba.

El error mencionado anteriormente es este capítulo para las mediciones de tensión en CC también se aplican a las mediciones de resistencia. Acá se discuten fuentes adicionales de error únicamente para las mediciones de resistencia.

#### Mediciones de resistencia

El U2741A de Agilent ofrece dos métodos para medir resistencia:

*Ohms de dos cables* y *de cuatro cables*. En ambos métodos, la corriente de prueba fluye desde la terminal de entrada HI y luego a través de la resistencia que se está midiendo. El los ohms de dos cables, el DMM siente de manera interna la caída de tensión a lo largo de la resistencia que se está midiendo. Por lo tanto, también se mide la resistencia del cable de prueba. Para los ohms de cuatro cables, se requieren conexiones separadas "del sensor". Debido a que no fluye corriente en los cables del sensor, la resistencia en dichos cables no ofrece un error en la medición.

El error mencionado anteriormente es este capítulo para las mediciones de tensión en CC también se aplican a las mediciones de resistencia. En las siguientes páginas se discuten fuentes adicionales de error únicamente para las mediciones de resistencia.

#### Mediciones de Ohms de cuatro cables

El método de Ohms de cuatro cables ofrece la manera más precisa de medir pequeñas resistencias. Al utilizar este método, las resistencias del cable de prueba y las resistencias del contacto se reducen automáticamente. El método de Ohms de cuatro cables se utiliza frecuentemente en aplicaciones de prueba automática en donde hay cables de gran longitud, numerosas conexiones o interruptores, entre el DMM y el dispositivo en prueba. A continuación se muestran las conexiones recomendadas para Ohms de cuatro cables.

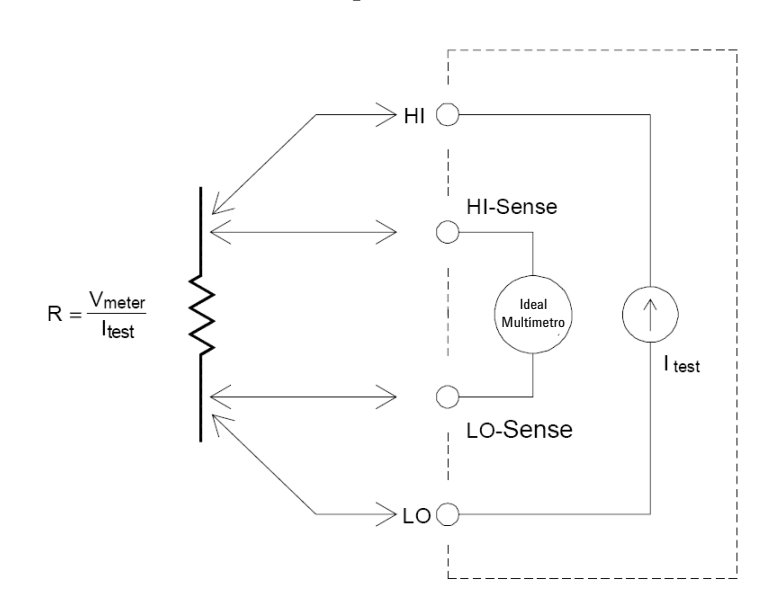

#### Eliminación de errores de resistencia del cable de prueba

Para eliminar los errores de compensación asociados a la resistencia del cable de prueba en mediciones ohms de dos cables, siga los pasos a continuación.

- 1 Acorte las puntas de los cables de prueba. La lectura es la resistencia del cable de prueba.
- **2** Haga clic en Null (nulo). El DMM guarda la resistencia del cable de prueba como el valor nulo de resistencia de dos cables. Luego el DMM restará dicho valor del valor de las mediciones siguientes.

#### Reducción de los efectos de disipación de alimentación

Al medir resistencias diseñadas para mediciones de temperatura (u otros dispositivos de resistencia con grandes coeficientes de temperatura), sepa que el DMM disipará parte de la alimentación en el dispositivo en prueba.

Si la disipación de la alimentación es un problema, debe seleccionar el rango de medición próximo más alto del DMM a fin de reducir los errores a niveles aceptables. La siguiente tabla muestra varios ejemplos:

| Rango  | Corriente de prueba | DUT<br>alimentación a escala<br>completa |
|--------|---------------------|------------------------------------------|
| 100 Ω  | 1 mA                | 100 mW                                   |
| 1 kΩ   | 0.83 mA             | 689 mW                                   |
| 10 kΩ  | 100 mA              | 100 mW                                   |
| 100 kΩ | 10 mA               | 10 mW                                    |
| 1 MΩ   | 900 nA              | 810 nW                                   |
| 10 MΩ  | 205 nA              | 420 nW                                   |
| 100 MΩ | 205 nA   10 MΩ      | 35 nW                                    |

#### Tabla 3-2 Disipación de alimentación para varios rangos de resistencia

#### Errores en mediciones de resistencia alta

Cuando mide grandes resistencias, es posible que ocurran errores importantes debido a la resistencia de aislación y la limpieza de la superficie. Debe tomar las medidas necesarias para mantener "limpio" el sistema de alta resistencia. Los cables y aparatos de prueba son susceptibles a la fuga de energía debido a la absorción de humedad en los materiales aislantes y la película de "suciedad" en la superficie. El Nailon y el PVC son aislantes de baja calidad ( $10^9 \Omega$ ) si se los compara con aislantes de Politetrafluoretileno (PTFE) ( $10^{13} \Omega$ ). La fuga de los aislantes de nailon o PVC pueden contribuir a un error de 0.1% al medir resistencias de 1 M $\Omega$  en condiciones húmedas.

# **Mediciones CA**

#### Mediciones de RMS reales en CA

Los RMS reales que responden al DMM, como el U2741A, miden el "calentamiento" potencial de un voltaje aplicado. La disipación de energía en la resistencia es proporcional al cuadrado de la forma de onda de tensión. Este DMM mide de manera precisa los valores RMS reales de tensión o corriente, siempre y cuando la forma de la onda contenga energía insignificante sobre el ancho de banda efectivo del instrumento.

#### NOTA

El U2741A utiliza las mismas técnicas para medir valores RMS reales de tensión y corriente.

#### Tabla 3-3 Formas de las formas de onda y sus parámetros

| Formas de las formas de onda | Factor de cresta (CF) | RMS CA               | RMS CA+CC            |
|------------------------------|-----------------------|----------------------|----------------------|
|                              | $\sqrt{2}$            | $\frac{V}{\sqrt{2}}$ | $\frac{V}{\sqrt{2}}$ |
|                              | $\sqrt{3}$            | $\frac{V}{\sqrt{3}}$ | $\frac{V}{\sqrt{3}}$ |

#### **3** Tutorial de mediciones

| Formas de las formas de onda               | Factor de cresta (CF)  | RMS CA                                                       | RMS CA+CC      |
|--------------------------------------------|------------------------|--------------------------------------------------------------|----------------|
| ╙─<br>╺─────────────────────────────────── | $\frac{T}{\sqrt{t_p}}$ | $\frac{V}{CF} \times \sqrt{1 - \left(\frac{1}{CF}\right)^2}$ | $\frac{V}{CF}$ |
| V-<br>0-<br>+_T/2-►<br>T →                 | 1                      | V                                                            | V              |

 Tabla 3-3
 Formas de las formas de onda y sus parámetros (continúa)

Las funciones de tensión y corriente en CA del DMM miden el valor RMS real acoplado a CA, en donde sólo se mide el "valor de calentamiento" de los componentes CA de la forma de onda de entrada, al tiempo que se rechaza el componente CC. Como se ve en la figura arriba, para las ondas sinusoides, triangulares y cuadradas los valores acoplados a CA y CA+CC son iguales, ya que dichas formas de onda no contienen compensación CC. Sin embargo, para las formas de onda no simétricas, como ser los trenes de pulso, hay un contenido de tensión en CC, el cual es rechazado por las mediciones RMS reales acopladas a CA de Agilent. Esto puede acarrear un beneficio significativo. Se espera una medición de valores RMS reales acoplados de CA cuando se miden señales de CA pequeñas en la presencia de grandes compensaciones de CC.

Un excelente ejemplo es medir las ondas CA que se encuentran en los suministros de alimentación de CC. Hay situaciones, sin embargo, en donde es posible que desee conocer los valores RMS reales de CA+CC. Puede determinar este valor al combinar resultados de mediciones CC y CA, tal como se muestra a continuación (Ecuación 1):

$$(AC+DC)_{TrueRMS} = \sqrt{AC^2 + DC^2}$$
(1)

Para obtener un rechazo de ruido CA óptimo, debe realizar mediciones CC a 20 NPLC.

# Precisión de RMS reales y contenido de la señal de alta frecuencia

Una mala interpretación común es que "debido a que un DMM CA es un dispositivo RMS real, las especificaciones de precisión de su onda sinusoide se aplican a todas las formas de onda". En realidad, la forma de la señal de entrada puede afectar en gran medida la precisión de la medición, especialmente cuando la señal de entrada contiene componentes de alta frecuencia que exceden el ancho de banda del instrumento.

# Otras funciones principales de medición

## Errores de medición de frecuencia

El U2741A utiliza una técnica de conteo recíproco para medir la frecuencia. Este método genera una resolución de medición constante para cualquier señal de entrada. Todos los contadores de frecuencia son susceptibles a errores al medir señales de frecuencia y voltaje bajos. Los efectos, tanto de la entrada de ruido interno como externo, son crítico al medir señales "lentas". El error es inversamente proporcional a la frecuencia. Los errores de medición también ocurren si intenta medir la frecuencia de una entrada luego de un cambio de tensión en la compensación CC, y por lo tanto, debe permitir que la entrada del DMM se estabilice por completo antes de realizar mediciones de frecuencia.

## Mediciones de Corriente en CC

Cuando conecta el DMM en serie con un circuito de prueba para medir corriente, se introduce un error de medición. Este error se produce por la tensión de carga en las series del DMM Se desarrolla una tensión en la resistencia del cableado y la resistencia de corriente derivada del DMM, tal como se muestra a continuación.

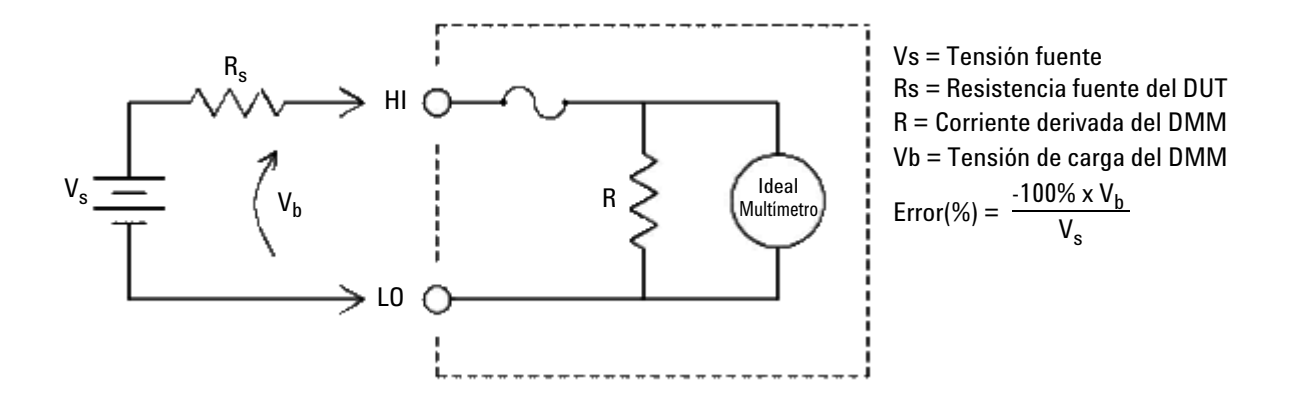

Figura 3-3 Tensión de carga en mediciones de corriente

#### NOTA

Cuando se utiliza en el chasis del instrumento modular USB de Agilent, se recomienda utilizar la función nula del U2741A para anular cualquier compensación. Se necesita un proceso de 30 minutos de calentamiento como se indica en la especificación de CC.

## Otras fuentes de errores de medición

#### Errores de carga (voltios en CA)

En la función de tensión en CA, la entrada del DMM aparece como una resistencia de 1 M $\Omega$  en paralelo con 100 pF de capacitancia. Los cables que utiliza para conectar señales al DMM también agregan capacitancia y carga.

Para frecuencias bajas, el error de carga es (Ecuación 2):

$$Error(\%) = \frac{-100 \times R_s}{R_s + 1 \,\mathrm{M}\Omega}$$
(2)

Para frecuencias altas, el error de carga adicional es (Ecuación 3):

$$Error(\%) = 100 \times \left[\frac{1}{\sqrt{1 + (2\pi \times F \times R_s \times C_{in})}} - 1\right]$$
(3)

 $R_s$  = Resistencia fuente

F = Frecuencia de entrada

 $C_{in}$  = Capacitancia de entrada (100 pF) Capacitancia del cable Plus

#### Mediciones por debajo de la escala completa

Puede realizar las mediciones CA más precisas cuando el DMM se encuentra en o cerca de la escala completa del rango seleccionado. El rango automático se produce al 10% (rango bajo) y 120% (rango alto) de la escala completa. Esto le permite medir algunas entradas en escala completa en un rango y el 10% de la escala completa en el próximo rango más alto. En general, la precisión es mejor en el rango bajo. Para obtener la mejor precisión seleccione el rango manual más bajo posible para la medición.

#### Errores por alta tensión y auto calentamiento

Si aplica más de 300 Vrms, se produce un auto calentamiento en los componentes de acondicionamiento de señal internos del DMM. Estos errores se incluyen en las especificaciones del DMM.

La temperatura cambia dentro del DMM debido a que el auto calentamiento puede provocar un error adicional en otros rangos de tensión en CA.

#### Errores en las mediciones de corriente en CA (tensión de carga)

Los errores de tensión de carga, que se aplican a la corriente en CC, también pueden aplicarse a las mediciones de corriente en CA. Sin embargo, la tensión de carga para la corriente en CA es superior debido a la inductancia de las series del DMM y sus conexiones de medición. La tensión de carga aumenta a medida que la frecuencia de entrada aumenta. Algunos circuitos pueden oscilar cuando realizan mediciones debido a la inductancia de las series del DMM y sus conexiones de medición.

#### Errores de mediciones en niveles bajos

Al medir tensiones en CA inferiores a 100 mV, tenga en cuenta que dichas mediciones son especialmente susceptibles a errores introducidos por fuentes de ruidos extrañas. Un cable de prueba expuesto actúa como una antena y un DMM que funciona correctamente medirá las señales recibidas. La ruta de medición completa, incluyendo la entrada de alimentación, actúa como una antena de bucle. Las corrientes que circulan en el bucle crean errores en la tensión en cualquier impedancia en serie con la entrada del DMM. Por esta razón, debe aplicarle al DMM una tensión en CA de bajo nivel mediante cables protegidos. Debe conectar la protección a la terminal de entrada LO. Asegúrese de que el DMM y la fuente de CA estén conectado a la misma toma eléctrica de ser posible. También debe reducir el área de cualquier bucle de tierra que no pueda evitar. A una fuente de impedancia alta es más susceptible a recibir ruido que una fuente de impedancia baja. Puede reducir la impedancia de alta frecuencia de una fuente, colocando un capacitor en paralelo a las terminales de entrada del DMM Quizá deba experimentar para determinar el valor del capacitor correcto para su aplicación.

El ruido más extraño no se correlaciona con la señal de entrada. Puede determinar el error como se muestra a continuación (Ecuación 4):

$$Voltage Measured = \sqrt{V_{in}^2 + Noise^2}$$
(4)

Ruido correlacionado, siempre que sea extraño, es especialmente perjudicial. El ruido correlacionado siempre se agrega directamente a la señal de entrada. Medir una señal de nivel bajo con la misma frecuencia que la entrada de alimentación local es una situación común que puede producir este error.

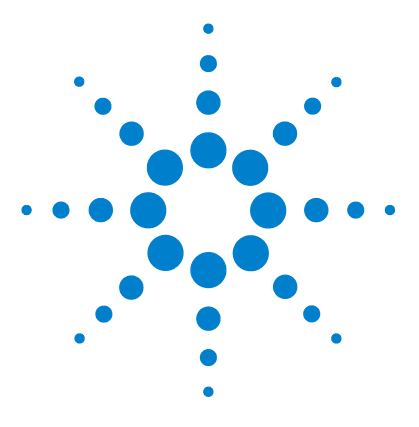

Multímetro digital modular USB U2741A Guía del usuario

# **Características y especificaciones**

Características del producto 51 Especificaciones del producto 53

4

En este capítulo se describen las especificaciones y características del U2741A .

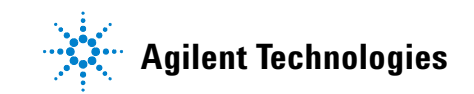

Al utilizar el multímetro en un entorno con interferencia electromagnética o carga electrostática significativa, la precisión de las mediciones puede ser menor.

#### NOTA

- Las sondas de medición de tensión no están protegidas y pueden actuar como antenas, permitiendo que se agregue interferencia electromagnética a la señal que se está midiendo.
- Las descargas electroestáticas de 4000 V o superiores, pueden hacer que el multímetro deje de responder, y esto ocasionará pérdida de lecturas o lecturas erróneas.

# Características del producto

| INTERFAZ REMOTA <sup>1</sup>                          | <ul> <li>USB 2.0 de alta velocidad</li> <li>Dispositivo clase USBTMC 488.2<sup>2</sup></li> </ul>                                                                                                    |
|-------------------------------------------------------|----------------------------------------------------------------------------------------------------|
| CONSUMO DE ENERGÍA                                    | <ul> <li>+12 VCC, 2 A máximo</li> <li>Fuente de alimentación ELV aislada</li> </ul>                                                                                                    |
| ENTORNO OPERATIVO                                     | <ul> <li>Precisión completa de las especificaciones por un año desde 18 °C a 28 °C a 50% HR</li> <li>Altitud de hasta 2000 metros</li> <li>Grado de contaminación 2</li> <li>Sólo para uso en interiores</li> </ul> |
| CONDICIONES DE<br>ALMACENAMIENTO                      | <ul> <li>-20 °C a +70 °C</li> <li>Humedad relativa del 5 % al 90 % HR (no condensada)</li> </ul>                                                                                                    |
| CUMPLIMIENTO DE SEGURIDAD                             | Certificado por:<br>• IEC 61010-1:2001/EN61010-1:2001 (segunda edición)<br>• Canadá: CAN/CSA-C22.2 No. 61010-1-04<br>• USA: ANSI/UL 61010-1:2004                                                                    |
| CUMPLIMIENTO DE LAS<br>MEDICIONES                     | Protección para picos de tensión de 300 V CAT II                                                                                                    |
| CUMPLIMIENTO DE<br>COMPATIBILIDAD<br>ELECTROMAGNÉTICA | <ul> <li>IEC61326-2002/EN61326:1997+A1:1998+A2:2001+A3:2003</li> <li>Canadá: ICES-001:2004</li> <li>Australia/Nueva Zelanda: AS/NZS CISPR11:2004</li> </ul>                                                         |
| RELACIÓN DE RECHAZO EN<br>MODO COMÚN (CMRR)           | <ul> <li>CC CMRR &gt;120 dB con carga de 1k desequilibrado</li> <li>CA CMRR &gt;70 dB a 50/60 Hz ±0.1% con carga de 1k desequilibrado</li> </ul>                                                                    |
| RELACIÓN DE RECHAZO EN<br>MODO NORMAL (NMRR)          | <ul> <li>&gt;60 dB a 50/60 Hz ±0.1%<sup>3</sup></li> <li>&gt;0 dB a 50/60 Hz ±0.1%<sup>4</sup></li> </ul>                                                                                                    |
| GOLPES Y VIBRACIÓN                                    | Probado con IEC/EN 60068-2                                                                                                    |
| CONECTOR DE E/S                                       | Cuatro terminales de enchufe banana                                                                                                    |
| DIMENSIONES (A $\times$ P $\times$ A)                 | <ul> <li>105.00 mm x 175.00 mm x 11.50 mm (sin topes de goma)</li> <li>117.00 mm x 180.00 mm x 41.00 mm (con topes de goma)</li> </ul>                                                                              |
| PESO                                                  | <ul><li>451 g (sin topes)</li><li>509 g (con topes)</li></ul>                                                                                                    |

#### 4 Características y especificaciones

| GARANTÍA                                      | <ul> <li>Por favor, consulte http://www.agilent.com/go/warranty_terms</li> <li>Un año para el producto</li> <li>Tres meses para los accesorios estándar del producto, a menos que se especifique lo contrario</li> <li>Por favor, tenga en cuenta que para el producto, la garantía no cubre: <ul> <li>Los daños causados por la contaminación</li> <li>El desgaste normal de los componentes mecánicos</li> <li>Manuales</li> </ul> </li> </ul> |
|-----------------------------------------------|----------------------------------------------------------------------------------------------------|
| CALIBRACIÓN                                   | Se recomienda un intervalo de calibración de un año                                                                                                    |
| Categoría de medición                         | El DMM modular USB U2741A está diseñado para realizar mediciones en Mediciones de 300 V de Categoría II.                                                                                                    |
| Definiciones de las categorías de<br>medición | CAT I es para mediciones en circuitos sin conexión directa con MAINS. Algunos<br>ejemplos son mediciones en circuitos no derivadas de MAINS, y circuitos derivados de<br>mains protegidos especialmente (internos).                                                                                                    |
|                                               | CAT II son mediciones en circuitos conectados directamente a la instalación de bajo<br>voltaje. Algunos ejemplos son mediciones en electrodomésticos, herramientas<br>portátiles y equipos similares.                                                                                                    |
|                                               | CAT III son mediciones realizadas en la instalación del edificio. Algunos ejemplos son mediciones en placas de distribución, cortacircuitos, cableado, incluidos cables, barras conductoras, cajas de empalme, interruptores, tomas de la instalación fija, equipos de uso industrial y otros equipos, incluyendo motores fijos con conexión permanente a la instalación fija.                                                                   |
|                                               | CAT IV son mediciones en el origen de la instalación de bajo voltaje. Algunos ejemplos<br>son los multímetros de electricidad y las mediciones con dispositivos primarios de<br>protección de picos de tensión y unidades de control de ondas.                                                                                                    |

<sup>1</sup> Para realizar conexiones remotas usando Agilent E5813A, consulte el Capítulo 1.

<sup>2</sup> Compatible solo con sistemas operativos Microsoft Windows.

<sup>3</sup> Aplicable para NPLC > 1

<sup>4</sup> Aplicable para NPLC 0.2 y 0.02

# Especificaciones del producto

## Especificaciones de CC<sup>1</sup>

#### Tabla 4-1 Precisión de CC

| Función                               | Rango      | Impedancia de<br>entrada | Corriente de prueba<br>/ Carga de tensión,<br>resistencia derivada | Precisión<br>(± % de la lectura +<br>% del rango) | Coeficiente de<br>temperatura<br>0°C a 18°C<br>28°C a 55°C |
|---------------------------------------|------------|--------------------------|--------------------------------------------------------------------|---------------------------------------------------|------------------------------------------------------------|
| Tensión <sup>2</sup>                  | 100.000 mV | 10 MΩ                    | -                                                                  | 0.015 + 0.008                                     | 0.002 + 0.0008                                             |
|                                       | 1.00000 V  | 10 MΩ                    | -                                                                  | 0.015 + 0.005                                     | 0.001 + 0.0005                                             |
|                                       | 10.0000 V  | 10 MΩ                    | -                                                                  | 0.018 + 0.005                                     | 0.002 + 0.0005                                             |
|                                       | 100.000 V  | 10 MΩ                    | -                                                                  | 0.018 + 0.005                                     | 0.002 + 0.0005                                             |
|                                       | 300.000 V  | 10 MΩ                    | -                                                                  | 0.018 + 0.005                                     | 0.0015 + 0.0005                                            |
| Corriente <sup>3</sup>                | 10.0000 mA | -                        | <0.2 V, 10 Ω                                                       | 0.06 + 0.015                                      | 0.005 + 0.0025                                             |
|                                       | 100.000 mA | -                        | <0.2 V, 1 Ω                                                        | 0.06 + 0.005                                      | 0.008 + 0.002                                              |
|                                       | 1.00000 A  | -                        | <0.3 V, 0.1 Ω                                                      | 0.15 + 0.007                                      | 0.005 + 0.002                                              |
|                                       | 2.0000 A   | -                        | <0.8 V, 0.1 Ω                                                      | 0.15 + 0.007                                      | 0.005 + 0.002                                              |
| Resistencia <sup>4</sup>              | 100.000 Ω  | -                        | 1.0 mA                                                             | 0.03 + 0.008                                      | 0.006 + 0.0008                                             |
|                                       | 1.00000 kΩ | -                        | 1.0 mA                                                             | 0.03 + 0.005                                      | 0.006 + 0.0005                                             |
|                                       | 10.0000 kΩ | -                        | 100 μA                                                             | 0.03 + 0.005                                      | 0.006 + 0.0005                                             |
|                                       | 100.000 kΩ | -                        | 10.0 μA                                                            | 0.03 + 0.005                                      | 0.006 + 0.0005                                             |
|                                       | 1.00000 MΩ | -                        | 1 μΑ                                                               | 0.06 + 0.005                                      | 0.01 + 0.0005                                              |
|                                       | 10.0000 MΩ | -                        | 225 nA                                                             | 0.25 + 0.005                                      | 0.025 +0.0005                                              |
|                                       | 100.000 MΩ | -                        | 225 nA                                                             | 2.0 + 0.005                                       | 0.3 + 0.0005                                               |
| Comprobación<br>de diodo <sup>5</sup> | 1.0000 V   | -                        | 1.00mA                                                             | 0.015 + 0.03                                      | 0.005 + 0.0005                                             |
| Prueba de<br>continuidad <sup>6</sup> | 1.0000 kΩ  | -                        | 1.00mA                                                             | 0.05 + 0.03                                       | 0.005 + 0.0005                                             |

#### 4 Características y especificaciones

<sup>1</sup> Especificaciones para 30 minutos de calentamiento, resolución NPLC 20, y temperatura de calibración de 18 °C a 28 °C. Para NPLC 0 y 0.025, agregar 0.01% del rango.

<sup>2</sup> 120% por encima del rango, en todos los rangos excepto 300 Vcc. Protección de entrada hasta 300 Vcc.

<sup>3</sup> Entrada protegida con fusible de acción rápida de 2 A, 250 V accesible externamente.

<sup>4</sup> Las especificaciones son para ohms de cuatro o de dos cables utilizando la función Null en el software AMM. Si no se utiliza la función Null en el software AMM, agregar un error adicional de 0.2 Ω. Protección de entrada hasta 300 Vcc. Las especificaciones son para NPLC ≥ 1.

<sup>5</sup> Las especificaciones son para la tensión medida solamente en las terminales de entrada.

 $^{6}$  El umbral de continuidad se fija en menos de 10  $\Omega.$ 

#### Consideraciones del asentamiento de la corriente CC

Cambiar la corriente de > 1 A a una medición de corriente inferior puede provocar un error adicional de aproximadamente 0.3% debido al auto calentamiento, el cual se disipa generalmente dentro de un minuto.

### Especificaciones de CA<sup>1</sup>

| Función              | Rango                  | Entrada de precisión (% de lectura + % del rango)<br>Frecuencia (Hz) |           |           |                         |  |
|----------------------|------------------------|----------------------------------------------------------------------|-----------|-----------|-------------------------|--|
|                      |                        | 20 ~ 45                                                              | 45 ~ 10k  | 10k ~ 30k | 30k ~ 100k <sup>3</sup> |  |
| Tensión <sup>2</sup> | 100.000 mVrms          | 1 + 0.1                                                              | 0.2 + 0.1 | 1.5 + 0.3 | 5.0 + 0.3               |  |
|                      | 1.00000 V              | 1 + 0.1                                                              | 0.2 + 0.1 | 1.0 + 0.1 | 3.0 + 0.2               |  |
|                      | 10.0000 V              | 1 + 0.1                                                              | 0.3 + 0.1 | 1.0 + 0.1 | 3.0 + 0.2               |  |
|                      | 100.000 V              | 1 + 0.1                                                              | 0.3 + 0.1 | 1.0 + 0.1 | 3.0 + 0.2               |  |
|                      | 250.000 V <sup>4</sup> | 1 + 0.1                                                              | 0.3 + 0.1 | 1.0 + 0.1 | 3.0 + 0.2               |  |

|  | Tabla - | 4-2 | Precisión | de CA | para tensión |
|--|---------|-----|-----------|-------|--------------|
|--|---------|-----|-----------|-------|--------------|

<sup>1</sup> Especificaciones para 30 minutos de calentamiento y temperatura de calibración de 18 °C a 28 °C. En rango manual, el tiempo de asentamiento es de 2.6 segundos en auto rango, la primera precisión de la medición es < 1 %.</p>

- <sup>2</sup> Las especificaciones son para entradas de ondas sinusoides de más del 5% del rango. 120 % por encima del rango, en todos los rangos excepto 250 Vca. Factor de cresta máximo de 5 en escala completa. La impedancia de entrada es de 1 MΩ en paralelo con capacitancia inferior a 120 pF, acoplada a CA con hasta 300 VCC.
- <sup>3</sup> Debe agregarse un error adicional con frecuencias mayores a 30 kHz y señales de entrada inferiores al 10 % del rango. 30 kHz a 100 kHz: 0.003 % a escala completa por kHz.

<sup>4</sup> La señal de entrada debe ser superior a 50 Vrms.

 Tabla 4-3
 Coeficiente de temperatura para tensión

|                               |                                                                       |             | Frecuencia (Hz) |             |            |  |  |  |
|-------------------------------|-----------------------------------------------------------------------|-------------|-----------------|-------------|------------|--|--|--|
|                               | Rango                                                                 | 20 ~ 45     | 45 ~ 10k        | 10k ~ 30k   | 30k ~ 100k |  |  |  |
| Coeficiente de<br>temperatura | 100.000 mVrms,<br>1.00000 V,<br>10.0000 V,<br>100.000 V,<br>250.000 V | 0.02 + 0.02 | 0.02 + 0.02     | 0.05 + 0.02 | 0.1 + 0.02 |  |  |  |

#### Tabla 4-4 Precisión de CA para corriente 1

| Función                | Rango      | Tensión de<br>carga/Desvío de | Entrada de precisión (% de lectura + % del rango)<br>Frecuencia (Hz) |           |          |
|------------------------|------------|-------------------------------|----------------------------------------------------------------------|-----------|----------|
|                        |            | corriente                     | 20 ~ 45                                                              | 45 ~ 1k   | 1k ~ 10k |
| Corriente <sup>2</sup> | 10.0000 mA | <0.2 V, 10 Ω                  | 1.5 + 0.1                                                            | 0.5 + 0.1 | 2 + 0.2  |
|                        | 100.000 mA | <0.2 V, 1 Ω                   | 1.5 + 0.1                                                            | 0.5 + 0.1 | 2 + 0.2  |
|                        | 1.00000 A  | <0.3 V, 0.1 Ω                 | 1.5 + 0.1                                                            | 0.5 + 0.1 | 2 + 0.2  |
|                        | 2.0000 A   | <0.8 V, 0.1 Ω                 | 1.5 + 0.1                                                            | 0.5 + 0.1 | 2 + 0.2  |

<sup>1</sup> En rango manual, el tiempo de asentamiento es de 2.6 segundos en auto rango, la primera precisión de la medición es < 1%.

<sup>2</sup> Entrada protegida con fusible de acción rápida de 2 A, 250 V accesible externamente.

#### 4 Características y especificaciones

#### Tabla 4-5 Coeficiente de temperatura para corriente

|                               |                                                      | Frecuencia (Hz) |             |             |
|-------------------------------|------------------------------------------------------|-----------------|-------------|-------------|
|                               | Rango                                                | 20 ~ 45         | 45 ~ 10k    | 10k ~ 30k   |
| Coeficiente de<br>temperatura | 10.0000 mA,<br>100.000 mA,<br>1.00000 A,<br>2.0000 A | 0.02 + 0.02     | 0.02 + 0.02 | 0.02 + 0.02 |

### Especificaciones de frecuencia<sup>1</sup>

#### Tabla 4-6Precisión de frecuencia

| Funciones  | Rango        | Precisión<br>(% de lectura + % del rango) | Frecuencia mínima de<br>entrada | Coeficiente de<br>temperatura (%) |
|------------|--------------|-------------------------------------------|---------------------------------|-----------------------------------|
| Frecuencia | 20 a 300 kHz | 0.0200 +0.003                             | 1 Hz                            | 0.005                             |

#### Tabla 4-7 Sensitividad de frecuencia para tensión de CA

| Funciones     | Rango de entrada    | Sensibilidad mínima (onda sinusoide RMS)<br>Frecuencia (Hz) |             |
|---------------|---------------------|-------------------------------------------------------------|-------------|
|               |                     | 20 ~ 100 k                                                  | 100 ~ 300 k |
| Tensión en CA | 100 mV <sup>2</sup> | 20 mV                                                       | 20 mV       |
|               | 1 V                 | 100 mV                                                      | 120 mV      |
|               | 10 V                | 1 V                                                         | 1.2 V       |
|               | 100 V               | 10 V                                                        | 20 V        |
|               | 250 V               | 100 V                                                       | 120 V       |

<sup>1</sup> Las mediciones de frecuencia sólo pueden realizarse en el modo auto rango. Las especificaciones se basan en un período de calentamiento de media hora, utilizando una apertura de 1 segundo. El método de medición es utilizar una técnica de conteo recíproca con una entrada acoplada a CA en la función de tensión en CA. Tiempo de control de 0.1 segundo.

<sup>2</sup> Sólo se aplica a mediciones de onda cuadrada.
# Especificaciones de temperatura

### Tabla 4-8 Precisión de temperatura

| Función     | Tipo de resistencia<br>térmica | Rango                                   | Precisión                     | Coeficiente de<br>temperatura |
|-------------|--------------------------------|-----------------------------------------|-------------------------------|-------------------------------|
| Temperatura | Resistencia térmica<br>de 5 kΩ | -80.0 °C a 150.0 °C<br>-112 °F a 302 °F | Precisión de la sonda + 0.2 % | 0.002 °C                      |

### 4 Características y especificaciones

## www.agilent.com

#### Contacto

Para obtener asistencia de servicios, garantía o soporte técnico, llámenos a los siguientes números telefónicos:

| Estados Unidos:                |                      |  |  |  |
|--------------------------------|----------------------|--|--|--|
| (tel) 800 829 4444             | (fax) 800 829 4433   |  |  |  |
| Canadá:                        |                      |  |  |  |
| (tel) 877 894 4414             | (fax) 800 746 4866   |  |  |  |
| China:                         |                      |  |  |  |
| (tel) 800 810 0189             | (fax) 800 820 2816   |  |  |  |
| Europa:                        |                      |  |  |  |
| (tel) 31 20 547 2111           |                      |  |  |  |
| Japón:                         |                      |  |  |  |
| (tel) (81) 426 56 7832         | (fax) (81) 426 56    |  |  |  |
| 7840                           |                      |  |  |  |
| Corea:                         |                      |  |  |  |
| (tel) (080) 769 0800           | (fax) (080) 769 0900 |  |  |  |
| América Latina:                |                      |  |  |  |
| (tel) (305) 269 7500           |                      |  |  |  |
| Taiwán:                        |                      |  |  |  |
| (tel) 0800 047 866             | (fax) 0800 286 331   |  |  |  |
| Otros países de Asia Pacífico: |                      |  |  |  |
| (tel) (65) 6375 8100           | (fax) (65) 6755 0042 |  |  |  |
|                                |                      |  |  |  |

O visite el sitio web mundial de Agilent en: www.agilent.com/find/assist

Las especificaciones y descripciones de los productos de este documento están sujetas a modificaciones sin previo aviso. Siempre que precise la última revisión, consulte el sitio web de Agilent.

© Agilent Technologies, Inc., 2008 - 2012

Cuarta edición, 4 de mayo de 2012

U2741-90004

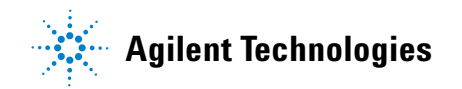